## PROCEDURA OPERATIVA DI CARICAMENTO AUTOCERTIFICAZIONE PATENTE A CREDITI

1) Entrare nel sito dell'Ispettorato Nazionale del Lavoro al seguente link https://www.ispettorato.gov.it/

| Ispettorato Nazionale del Lavoro - Avvio Patente a Crediti                                                                                                    |                                                                                                    |  |  |  |
|----------------------------------------------------------------------------------------------------|----------------------------------------------------------------------------------------------------|--|--|--|
| Accedi ai Portali INL                                                                                                    |                                                                                                    |  |  |  |
| Accedi al sito istituzionale<br>Accedi al Sito Web per trovare i contenuti di<br>seguito elencati                                                                                                    | Accedi al Portale dei Servizi<br>Accedi al Portale dei Servizi per richiedere il<br>rilascio della Patente a Crediti                                                                                                    |  |  |  |
| Orientamenti giuridici in ordine ai profili interpretativi e applicativi della disciplina in materia di lavoro e<br>legislazione sociale, attraverso circolari e note interpretative dell'INL;<br>contenuti informativi sull'attività ispettiva, tra cui monitoraggi e report;<br>comunicati ufficiali;<br>modulistica inerente ai servizi erogati dall'Ispettorato;<br>contatti e informazioni riguardo alle sedi territoriali. | In fase di prima applicazione è comunque possibile presentare una autocertificazione/dichiarazione sostitutiva concernente il possesso dei requisiti richiesti dall'art. 27, comma 1, del decreto legislativo 9 aprile 2008, n. 81 s.m.i.<br>L'invio della autocertificazione/dichiarazione sostitutiva dovrà essere effettuato, tramite PEC, all'indirizzo:<br>il dichiarazionepatente@pec.ispettorato.gov.it<br>Eventuali quesiti inerenti ai contenuti della circolare potranno essere inviati all'indirizzo e-mail:<br>PatenteACrediti_FAQ@ispettorato.gov.it<br>D.M. n. 132 del 18 settembre 2024<br>Mutocertificazione requisiti patente<br>L'invio della settembre 2024<br>Intrizioni tecniche<br>Estruzioni Patente - legale rappresentant |  |  |  |

#### 2) Accedi al portale dei Servizi

Ispettorato Nazionale del Lavoro - Avvio Patente a Crediti

# Accedi ai Portali INL

Accedi al sito istituzionale

Accedi al Sito Web per trovare i contenuti di seguito elencati

**Orientamenti giuridici** in ordine ai profili interpretativi e applicativi della disciplina in materia di lavoro e legislazione sociale, attraverso circolari e note interpretative dell'INL;

contenuti informativi sull'attività ispettiva, tra cui monitoraggi e report;

comunicati ufficiali;

R

modulistica inerente ai servizi erogati dall'Ispettorato;

contatti e informazioni riguardo alle sedi territoriali.

Accedi al Portale dei Servizi

Accedi al Portale dei Servizi per richiedere il rilascio della Patente a Crediti

In fase di prima applicazione è comunque possibile presentare una **autocertificazione/dichiarazione sostitutiva** concernente il possesso dei requisiti richiesti dall'art. 27, comma 1, del decreto legislativo 9 aprile 2008, n. 81 s.m.i.

L'invio della autocertificazione/dichiarazione sostitutiva dovrà essere effettuato, **tramite PEC**, all'indirizzo:

dichiarazionepatente@pec.ispettorato.gov.it

Eventuali quesiti inerenti ai contenuti della circolare potranno essere inviati all'indirizzo e-mail:

PatenteACrediti\_FAQ@ispettorato.gov.it

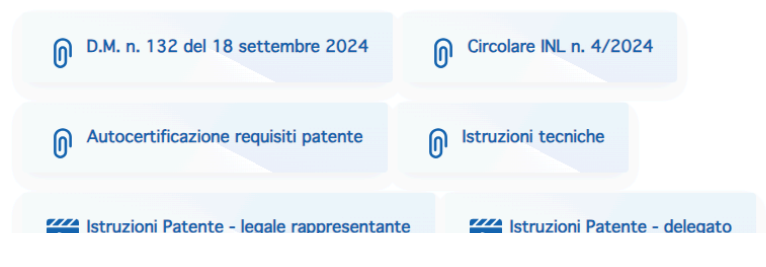

## 3) Accedi ai servizi on line

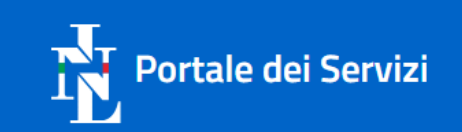

# Benvenuti nel Portale dei Servizi online dell'Ispettorato Nazionale del Lavoro

Attraverso questo portale è possibile accedere ai servizi online offerti dall'Ispettorato Nazionale del Lavoro.

Servizi online fruibili effettuando l'accesso:

- Comunicazione inizio attività gestione del personale ex art. 1, L. n. 12/1979 (Informazioni)
- Gestione Pagamento Sanzioni
- Istanza Patente a Crediti (online dal 1° ottobre 2024)

Per consultare gli altri servizi e la relativa modulistica:

- Per i lavoratori
- Per i datori di lavoro

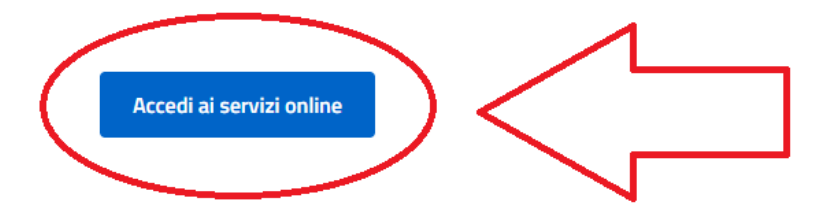

🙁 Accedi

ITALIANO ~

Avvisi

## 4) Entra con SPID

| Ispettorato Nazionale | Ispettorato Nazionale del Lavoro              |                                                                  |  |
|-----------------------|-----------------------------------------------|------------------------------------------------------------------|--|
| 🔁 INL                 |                                               |                                                                  |  |
|                       | Д                                             | Autenticazione                                                   |  |
|                       | IDENTIFICAZIONE DIGITALE                      |                                                                  |  |
|                       | Entra con SPID                                | Cos'è SPID?<br>Maggiori informazioni su SPID<br>Non hai SPID?    |  |
|                       | Entra con CIE                                 | Cos'è CIE?<br>Maggiori informazioni sulla CIE<br>Non hai la CIE? |  |
|                       | sp:d 🅢 🔯 AgID Agenzia per<br>ritalia Digitale |                                                                  |  |

### 5) Istanza Patente a Crediti

## Avvisi

#### Patente a Crediti - D.M. 18 settembre 2024 n. 132 - Avviso

Si avvisa che la procedura online per il rilascio della Patente a Crediti prevista dal D.M. 18 settembre 2024 n. 132 è attiva a partire ... LEGGI DI PIÙ  $\rightarrow$ 

Patente a Crediti - Istruzioni su come risolvere il possibile messaggio "404"

Qualora il sistema restituisca il messaggio "<u>404"</u>, si prega di accedere alla piattaforma attraverso una finestra di navigazione **in**...

Servizi disponibili

#### Istanza Patente a Crediti

Tramite questo servizio è possibile effettuare la richiesta di rilascio della Patente a Crediti ai sensi art.27 del decreto legislativo 81/2008.

#### Comunicazione inizio attività gestione del personale ex art. 1, L. n. 12/1979

Comunicazione inizio attività ex art.1, L. n. 12/1979, procedura telematica che consente l'accreditamento agli iscritti all'Ordine dei Commercialisti e all'Ordine degli Avvocati.

#### **Gestione Pagamento Sanzioni**

Procedura telematica per effettuare il pagamento delle sanzioni comminate a seguito di accesso ispettivo (provvedimento di sospensione, prescrizione obbligatoria, verbale unico). Il servizio consente di effettuare il download dei bollettini con la selezione e di una o più delle violazioni comminate e ivi mostrate.

LEGGI DI PIÙ  $\rightarrow$ 

VAI ALL'APPLICAZIONE  $\rightarrow$ 

VAI ALL'APPLICAZIONE  $\rightarrow$ 

VAI ALL'APPLICAZIONE  $\rightarrow$ 

Per assistenza tecnica contatta: SupportoServiziDigitaliINL@ispettorato.gov.it Attenzione la mail non accetta PEC ma solo Mail ordinarie (PEO)

## 6) Accedi al servizio

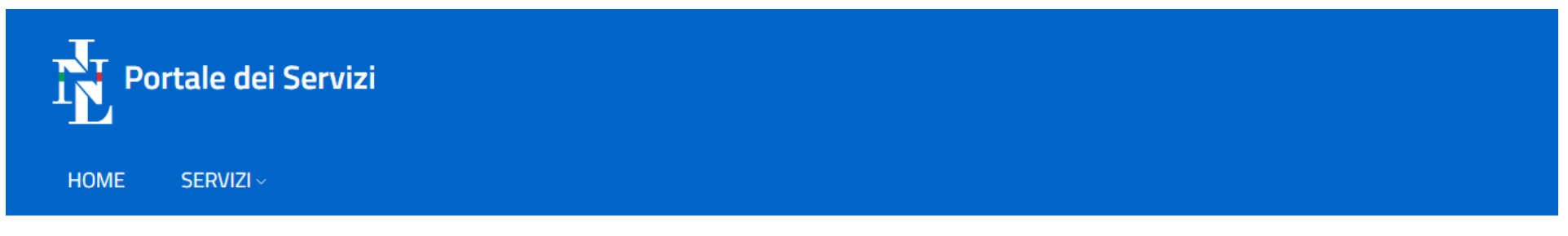

# Istanza Patente a Crediti

## Cosa contiene il servizio

Il servizio permette di chiedere l'emissione della Patente a Crediti di cui al decreto legislativo 9 aprile 2008, n. 81.

Possono presentare la domanda di rilascio della Patente il legale rappresentante dell'impresa o il lavoratore autonomo, anche per il tramite di un soggetto delegato, ivi inclusi i soggetti di cui all'articolo 1 della legge 11 gennaio 1979, n. 12.

**Fino al 31.12.2024** è possibile indicare, in regime di autocertificazione ai sensi del D.P.R. 445/2000, i soli requisiti di cui all'art. 1 del D.M. 18 settembre 2024 n. 132. Per le imprese o i lavoratori autonomi stabiliti in uno Stato membro dell'Unione europea diverso dall'Italia o in uno Stato non appartenente all'Unione europea, è possibile autocertificare il possesso di un documento equivalente rilasciato dalla competente autorità del Paese d'origine e, nel caso di Stato non appartenente all'Unione europea, riconosciuto secondo la legge italiana.

<u>A partire dal 01.01.2025</u>, sarà possibile indicare i requisiti aggiuntivi di cui all'art. 5 del Decreto sopra indicato.

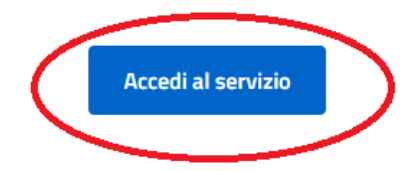

7) Procedi come da schermata sotto riportata

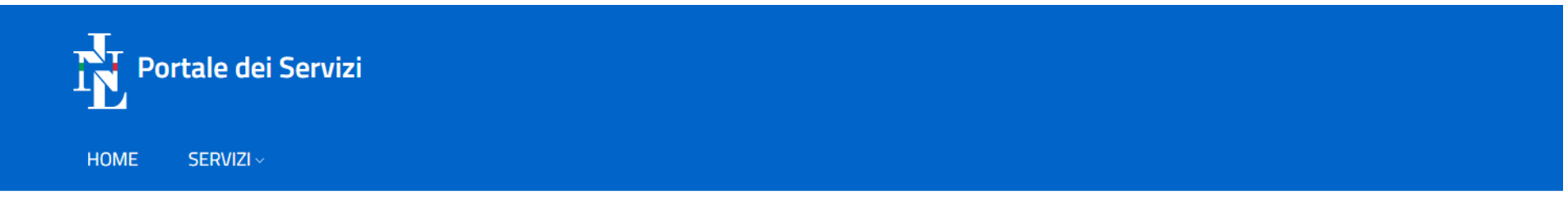

## Istanza Patente a Crediti

Selezionare l'area geografica di appartenenza in base al criterio della «stabile organizzazione» dell'attività di impresa (art. 162 TUIR e art. 5 del Modello di Convenzione dell'OCSE)

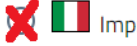

💢 🔲 Imprese o lavoratori autonomi stabiliti in Italia

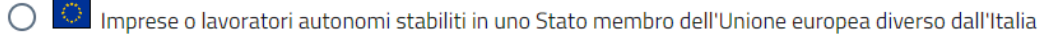

🔘 🌻 Imprese o lavoratori autonomi stabiliti in uno Stato non appartenente all'Unione europea

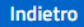

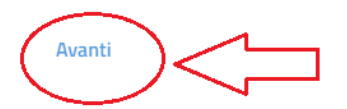

8) Procedi come da schermata sotto riportata

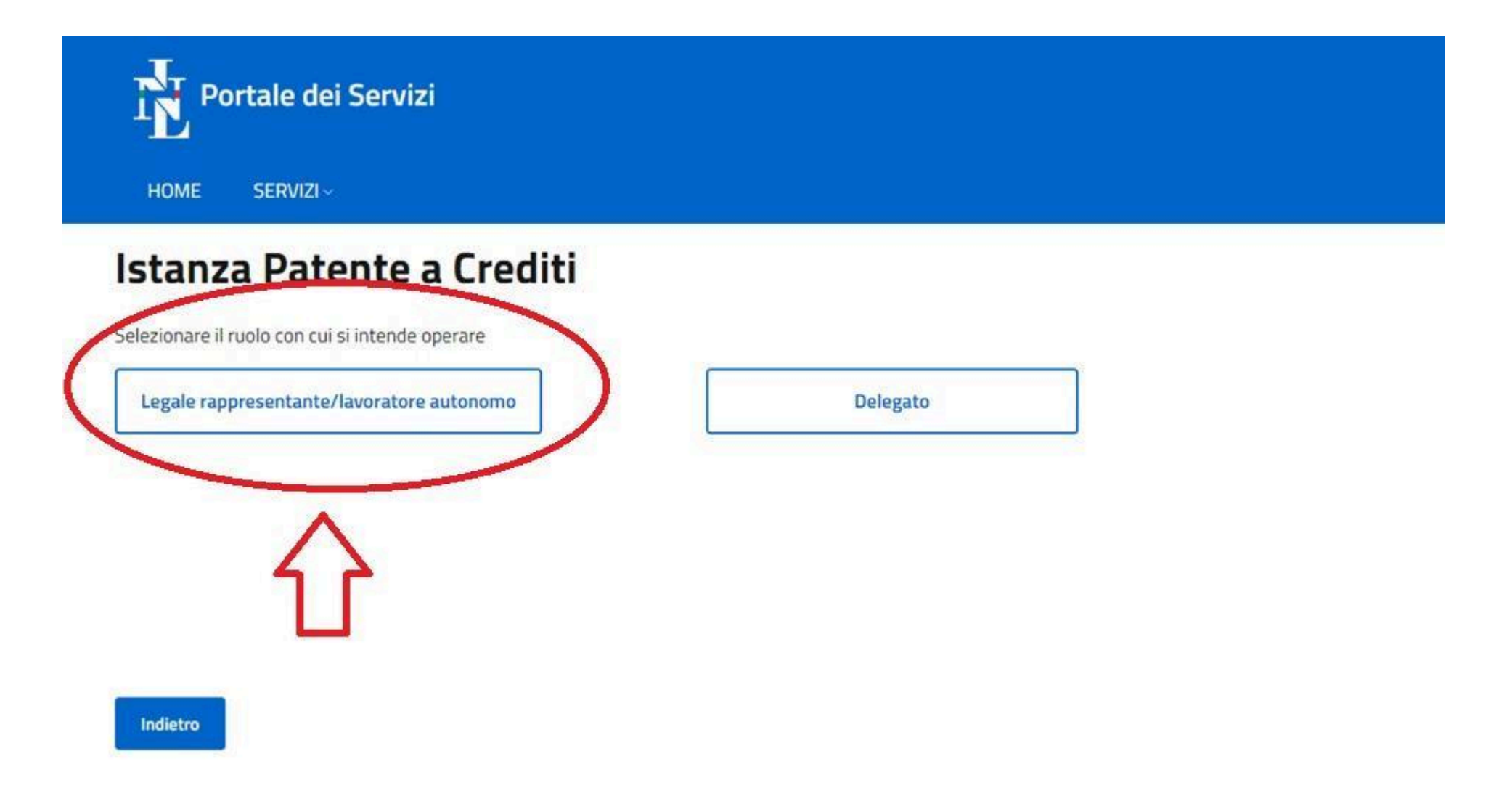

9) Procedi come da schermata sotto riportata

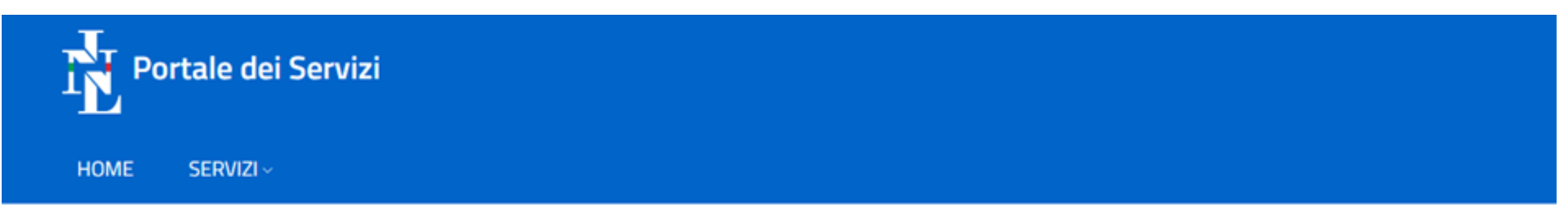

# Istanza Patente a Crediti

## Dichiarazione sostitutiva atto di notorietà

Il sottoscritto NOME E COGNOME dichiara, ai sensi dell' art. 47 D.P.R. 445/2000, di essere delegato del legale rappresentante dell'impresa/lavoratore autonomo avente il

seguente codice fiscale Codice fiscale impresa/lavoratore autonomo\*

#### \*\*\*\*\*

Codice fiscale del legale rappresentante/lavoratore autonomo delegante\*

#### 

Il legale rappresentante/lavoratore autonomo delegante non possiede un codice fiscale italiano

\*Sono consapevole che, ai sensi degli artt. 75 e 76 del D.P.R. 445/2000, in caso di false dichiarazioni accertate dall'Amministrazione procedente verranno applicate le sanzioni penali previste e la decadenza dal beneficio ottenuto sulla base della dichiarazione non veritiera.

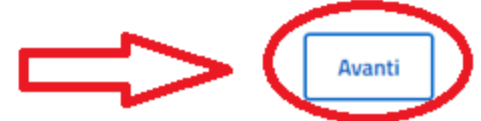

Indietro

10) A questo punto ricopiare l'autocertificazione prodotta dall'associato

# Istanza Patente a Crediti

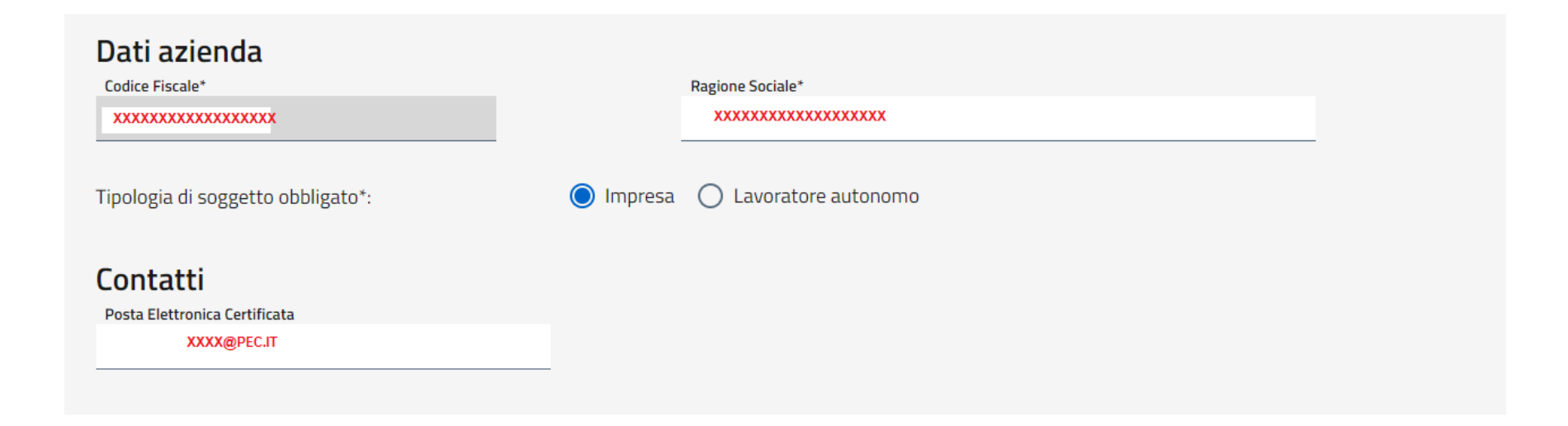

Ai fini del rilascio della patente in formato digitale il legale rappresentante dell'impresa/lavoratore autonomo ha dichiarato, ai sensi dell'art. 46 del dpr. D.P.R. 445/2000, il possesso dei requisiti indicati alle lettere a); c); e) dell'articolo 27, comma 1, D.Igs. 81/2008 e s.m.i.

| a. iscrizione alla camera di commercio, industria, art                                                                                                    | igianato e agricoltura; *  |  |  |  |
|----------------------------------------------------------------------------------------------------|----------------------------|--|--|--|
| c. possesso del documento unico di regolarità contribut                                                                                                    | tiva in corso di validità; |  |  |  |
|                                                                                                    | Motivazione                |  |  |  |
| O In possesso O Non in possesso                                                                                                    | ~                          |  |  |  |
| e. possesso della certificazione di regolarità fiscale, di cui all'articolo 17-bis, commi 5 e 6, del decreto legislativo 9 luglio 1997, n. 241, nei casi previsti dalla<br>normativa vigente; |                            |  |  |  |
|                                                                                                    | Motivazione                |  |  |  |
| 🔘 In possesso 🔵 Non in possesso                                                                                                    | ~                          |  |  |  |
|                                                                                                    |                            |  |  |  |

Ai fini del rilascio della patente in formato digitale il legale rappresentante dell'impresa/lavoratore autonomo ha dichiarato, ai sensi dell'art. 47 del dpr. D.P.R. 445/2000, il possesso dei requisiti indicati alle lettere b); d); f) dell'articolo 27, comma 1, D.Igs. 81/2008 e s.m.i.

b. adempimento, da parte dei datori di lavoro, dei dirigenti, dei preposti, dei lavoratori autonomi e dei prestatori di lavoro, degli obblighi formativi previsti dal decreto legislativo 9 aprile 2008, n. 81;

| 🔿 In possesso 🔿 Non in possesso                                                                 | Motivazione 🗸                                                          |                 |  |  |
|-------------------------------------------------------------------------------------------------|------------------------------------------------------------------------|-----------------|--|--|
| d. possesso del documento di valutazione dei rischi, nei casi previsti dalla normativa vigente; |                                                                        |                 |  |  |
|                                                                                                 | Motivazione                                                            |                 |  |  |
| 🔿 In possesso 🔿 Non in possesso                                                                 | ~                                                                      |                 |  |  |
| f. avvenuta designazione del responsabile del servizio d                                        | di prevenzione e protezione, nei casi previsti dalla no<br>Motivazione | mativa vigente. |  |  |

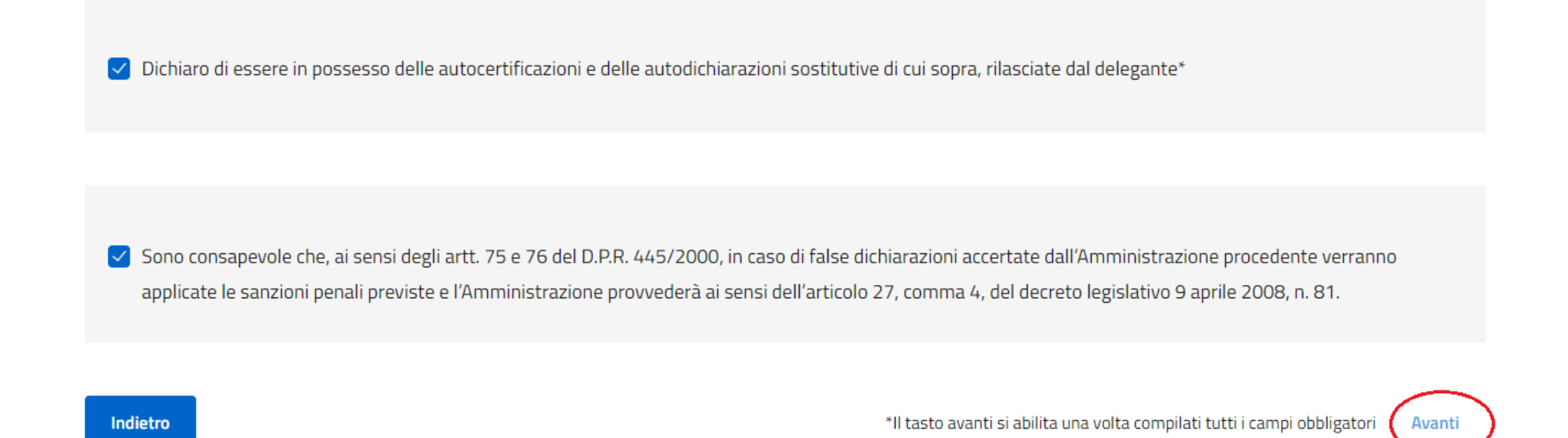

A questo punto cliccando su avanti troverete una scritta che vi chiede la conferma di cosa si autocertifica. Avuta la conferma dall'associato, trasmettere il tutto cliccando "INVIO".